# Accolade Administrator Quick Reference

## Navigating Accolade as an Administrator

| ACCOLADE 🕑 Workspace Syst                                                                                                    | em Resource Idea Plannin                                                                                                    | g Dashboards                                                                | VOL Global Links                                                                                                    | New Project                                                                                                    | Search                                                                                                    | व 🌲 💽                                                                     |
|----------------------------------------------------------------------------------------------------|----------------------------------------------------------------------------------------------------|-----------------------------------------------------------------------------|----------------------------------------------------------------------------------------------------|----------------------------------------------------------------------------------------------------|----------------------------------------------------------------------------------------------------|---------------------------------------------------------------------------|
| Using Navigational C                                                                                                    | omponents                                                                                                    |                                                                             | Accessing A                                                                                                    | Administrati                                                                                                    | ve Actions                                                                                                    | ;                                                                         |
| Recent Items () - Display recently accesseditems<br>Menu - Access main level pages<br>Help () - Access help pages<br>Search () - Enter text to search for projects and files<br>Notifications () - Access main level pages<br>User Settings () - Access the following:<br>• My Profile - Access and make changes to your profile<br>• Set as Home - Make the current page your home page<br>• About - Display the current version of Accolade<br>• Environment - Show detailed information about Accolade                                                                                                    |                                                                                                    |                                                                             | Accessing Administrative Actions         Menu > System > Collaboration & Groups         Access Groups – Create and maintain access groups, security lists, and security profiles         Functions – Labels to identify users who should own project components, including deliverables, workflow actions, and gatekeepers         User Admin – Create, define, add, and import user accounts, and assign user attributes         Workflows – Define the sequence of steps to create a |                                                                                                    |                                                                                                    |                                                                           |
| Logour – EXIT ACCOLAGE  Defining Access and Setting Up Users  Menu > System > Collaboration & Groups > User Admin  From the User Admin menu, you can access and edit user accounts and details, and search for users using                                                                                                    |                                                                                                    |                                                                             | Adding Individual Users  1. Click to display the Add New User dialog.  2. Add user information individually or choose Copy From to duplicate a user's configuration details.  3. Click Create. The new user displays in the center panel.                                                                                                    |                                                                                                    |                                                                                                    |                                                                           |
| various details including functions, email, and<br>the left panel.<br>User Search (2)<br>Functions<br>Select Options<br>User Name Contains<br>Jane<br>Description<br>User at onc<br>more than<br>Contains<br>Contains<br>Co |                                                                                                    | tes of users<br>ne same<br>multiple<br>e, select<br>one user                | Add details or<br>Importing M<br>1.Create the s<br>specifications<br>2.Click 1 set<br>to import.<br>3. Click Uploa                                                                                                    | edit as needed.<br>Iultiple Users<br>preadsheet file a<br>outlined in the A<br>lect Load File an<br>d File to run the                                                                      | according to the contract of the contract of t | ne<br>∋ Help topic.<br>preadsheet file                                    |
| More options<br>Search<br>Jane Automation<br>Jane Customer                                                                                                    | from the available I<br>Search<br>Search | ble list)<br>blade<br>base<br><b>upload</b><br>accounts<br>as to<br>counts) | Setting User<br>1. In the users<br>2. Click the En<br>3.Select when<br>events.<br>4. Click Save t                                                                                                    | r Email Notific<br>list, select one o<br>nail Notification<br>to send emails to<br>o save your chan                                                                                        | ations<br>or more users<br>as tab.<br>o users and o<br>ages.                                                                                                    | to modify.<br>n what                                                      |
| <ul> <li>Assigning User Attribute</li> <li>After creating a user account</li> <li>following areas:</li> <li>General Details</li> <li>Roles and Rights</li> <li>Access Groups</li> <li>Extended Fields</li> <li>Security Lists</li> </ul>                                                                                                    | <ul> <li>Security Profiles</li> <li>Security Profiles</li> <li>Functions</li> <li>User Links</li> <li>Email Notifications</li> <li>HTML Report<br/>Notifications</li> </ul>                                                                                                    | s in the                                                                    | Deactivation<br>(Removes user of<br>1. In the users<br>2. In the Gene<br>3. Click Save to<br>Removing U<br>(Removes user )<br>deletes the acco<br>1. In the users<br>2. Click Delete                                                                                                    | g Users<br>access but saves the<br>s list, select one of<br>eral Details tab,<br>to save your char<br>Iser Accounts<br>from default assign<br>bunt)<br>s list, select one of<br>e User(s). | e account)<br>or more users<br>clear the Actinges.<br>Inges.                                                                                                    | to deactivate.<br><b>ve</b> check box.<br><i>teams, and</i><br>to remove. |

S sopheon

## Accolade Administrator Quick Reference

### Securing Information

Access Groups - Containers that determine user access to project components, reference tables, and planning elements in Accolade Innovation Planner

Security Lists - Hierarchical lists that control projects and unowned resource pools access

Security Profiles - Define project access based on classes and metrics associated with a project and user

#### Creating Access Groups

1. From the System menu, select Collaboration & Groups > Access Groups.

2.In the Access Group list, select the group and the level to which you want to add a child group and click 🚯. To create the first group in a new hierarchy, select the topmost group.

3. Enter a unique name and system name and click Create.

#### **Creating Functions & Functional Areas**

1. From the Systems menu, select Collaboration & Groups > Functions.

2.Click Add Functional Area to create a group that contains functions or select a functional area and click 🛟 to add afunction within the area.

3. Enter the required information. Click Apply.

#### **Granting Security Permissions**

1. From the User Admin page, select the user(s) to modify.

2.Select the security setting to update: Access Groups, Security Lists, or Security Profiles.

3.Select the appropriate check boxes to assign to users and click Save.

#### Other Ways to Configure Your Site

(Search Help for more information on these topics)

- Custom pages using page layouts
- Links to other sites and directories using **Global Links**
- · Deliverable and activity display options
- Events for MS Office documents

#### **Building Security Lists Using Reference Tables**

1.Create a spreadsheet titled SGM SecurityList <number> that includes a worksheet named SGM\_RefTableSheet.

Dijon Paris

2.Add the following columns in order: ID, ParentID, Name, Level, LevelName, and enter list values.

| -    | A         | 8                 | C         | D     | E                     | F Security Lists                                                        |
|------|-----------|-------------------|-----------|-------|-----------------------|-------------------------------------------------------------------------|
| 1    | ID        | ParentID          | Name      | Level | LevelName             |                                                                         |
| 2    | Geography |                   | Geography | 1     | Geographical Location | <ul> <li>Regions</li> <li>Geography<br/>Asia</li> <li>Europe</li> </ul> |
| 3    | Asia      | Geography         | Asia      | 2     | Continent Name        |                                                                         |
| 4    | Europe    | Geography         | Europe    | 2     | Continent Name        |                                                                         |
| 5    | France    | Europe            | France    | 3     | Country Name          |                                                                         |
| 6    | Dijon     | France            | Dijon     | 4     | City Name             |                                                                         |
| 7    | Paris     | France            | Paris     | 4     | City Name             | France                                                                  |
| 8    |           | -                 |           |       |                       | Diio                                                                    |
| < >. |           | SGM_RefTableSheet | +         | Paris |                       |                                                                         |

3. Add the file as a reference table with a system name SGM\_SecurityList\_<number> where <number> is 1 to 5.

### Configuring Accolade

#### Importing and Exporting Configuration Components

Administrators can transport configuration components between environments by exporting and importing via spreadsheets. Components that can be moved include:

- Process Models System > Process > All Models
- Access Groups - System > Collaboration & Groups > Access Groups
- Functions System > Collaboration & Groups > Functions
- Charts & Reports System > Content Source > Charts & Reports • Manager
- All System Configuration Components •

To export settings, select desired component and click Download

To import settings, ensure data meets requirements for a successful import, update the downloaded files to add or remove the changes, select the file, and click Upload

Only components to which you have view and/or edit configuration access group rights will transport. Components you can only view may be included in the downloaded file, but you can only upload changes to areas to which you have explicit edit permission.

FV) ACCOLADE 🕑 COMPANY Project Project

#### **Replacing Logos**

1. Create or locate the company logo to use and save it in an accessible location, ensuring that the file name is logo.png and the size is 107 x 18 pixels.

2.Copy and paste the new file over the existing graphics files in the following default installation path on the application server:

C:\Program Files\Sopheon\Accolade\Website\Content\Themes/Accolade\Images

#### Add Header or Footer Text

In the Accolade Administration Console, update the Accolade Page Header Text or Accolade Page Footer Text system parameter to have required text display for all users.

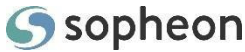